# 使用Cisco FindIT Network Management備份和還 原配置設定以及更新韌體

# 目標

Cisco FindIT Network Management提供的工具可幫助您使用Web瀏覽器輕鬆監控、管理和配置Cisco 100至500系列網路裝置,例如交換機、路由器和無線接入點(WAP)。它還通知您有關裝置和思科支援通知,例如新韌體的可用性、裝置狀態、網路設定更新,以及任何不再享受保修或不受支援合約覆蓋的已連線裝置。

FindIT Network Management是一個分散式應用程式,由兩個獨立的元件或介面組成:一個或 多個稱為FindIT網路探測的探測和一個稱為FindIT網路管理器的管理器。

本文檔旨在向您展示如何:

- 備份和還原兩個元件上的軟體配置: FindIT網路管理員和FindIT網路探測
- 備份和恢復所有網路裝置的配置
- 備份和恢復任何網路裝置的配置

# 適用裝置

- FindIT網路管理員
- FindIT網路探測

## 軟體版本

• 1.1

# 備份和還原組態

Manager和探測的備份和還原軟體配置

備份和恢復所有網路裝置的配置

備份和恢復任何網路裝置的配置

## Manager和探測的備份和還原軟體配置

#### Manager和探測的備份軟體配置

可以備份FindIT Network Manager和FindIT Network Probe使用的軟體和其他資料的配置,以 便進行災難恢復,或者允許Manager或任何探測輕鬆遷移到新主機。備份使用密碼加密,以保 護敏感資料。

步驟1.登入管理GUI,然後選擇管理 > Backup & Restore。

**附註:**根據您當前所在的元件,導航窗格中的選項可能會有所不同。在下圖中,使用的是 FindIT網路管理器的管理GUI。

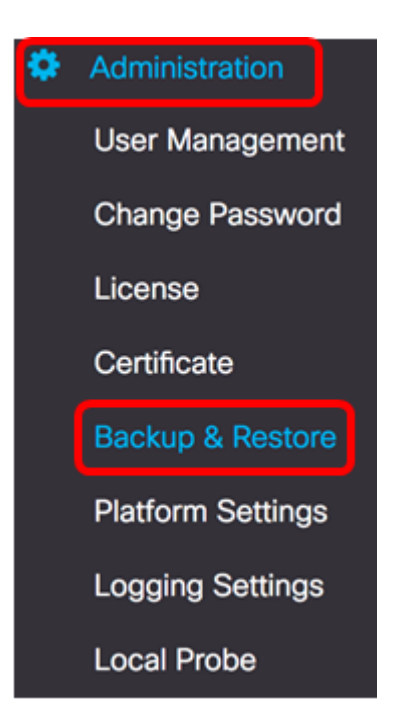

步驟2.在「備份」區域的密碼欄位中輸入密碼以保護您的備份系統資料,然後在確認密碼欄位 中確認該密碼。

 $\sim$ 

 $^{\sim}$ 

#### Backup

Backup system data. During the backup process, system services will stop, a nd no other user will be able to access the system.

Enter a password to protect your backup:

| Password:         | <br>~ |
|-------------------|-------|
| Confirm Password: | <br>~ |

## 步驟3.按一下Backup & Download按鈕,將備份配置檔案下載到您的電腦。

Backup

Backup system data. During the backup process, system services will stop, a nd no other user will be able to access the system.

Enter a password to protect your backup:

| Password:         |             |       |  |
|-------------------|-------------|-------|--|
| Confirm Password: |             | *     |  |
| Backup & Download | View Status | Reset |  |

步驟4.(可選)系統將顯示一則顯示備份狀態的通知。按一下Show Detail按鈕以顯示有關備 份狀態的更多詳細資訊。

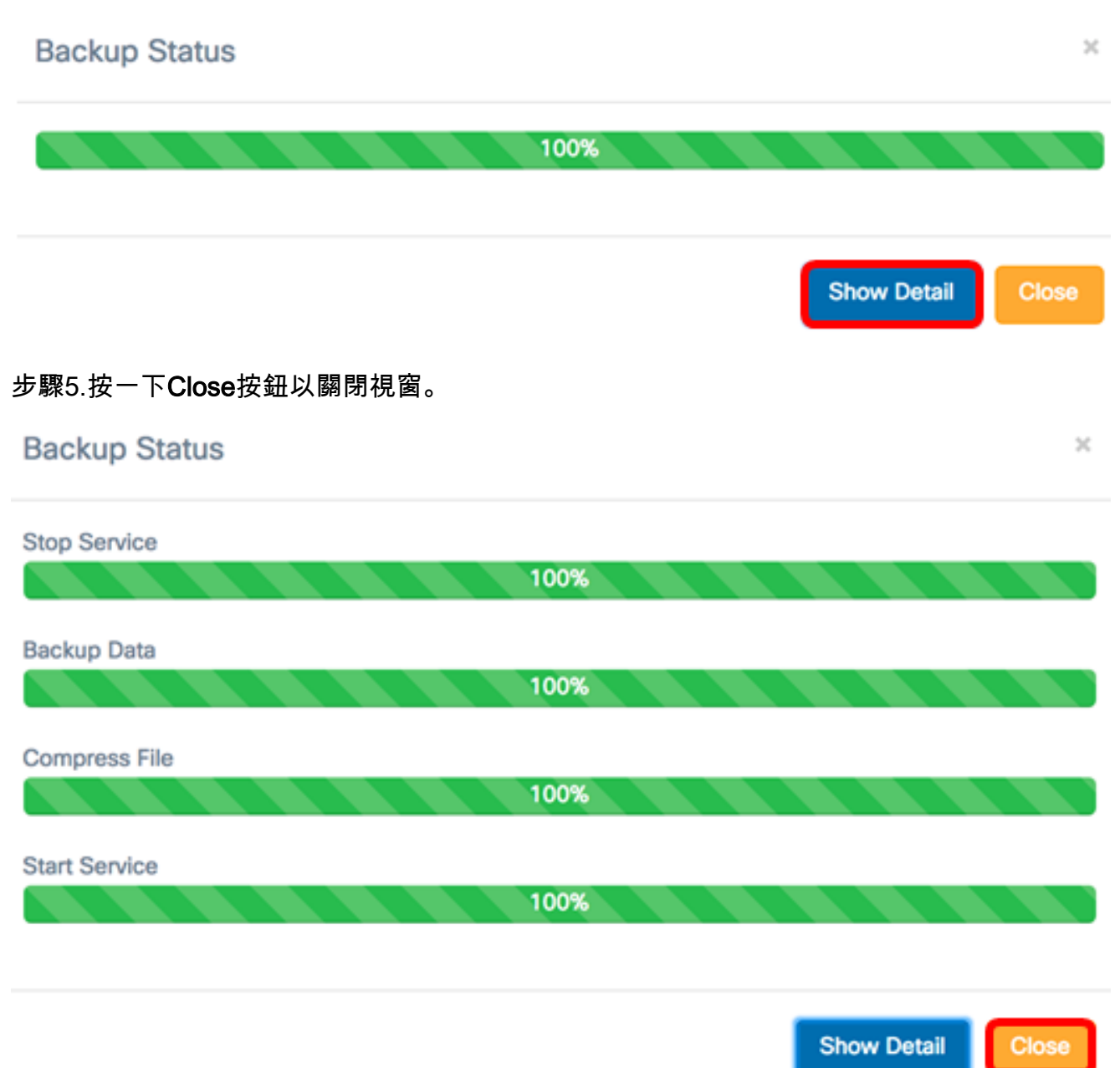

備份檔案將儲存在電腦的「下載」資料夾中。現在,您應該已經成功備份了FindIT網路管理器和FindIT網路探測器的軟體配置。

#### 恢復Manager和探測功能的軟體配置

步驟1.登入管理GUI,然後選擇管理>備份和還原。

**附註:**根據要將配置恢復到的元件,導航窗格中的選項可能會有所不同。在下圖中,使用的是 FindIT網路管理器的管理GUI。

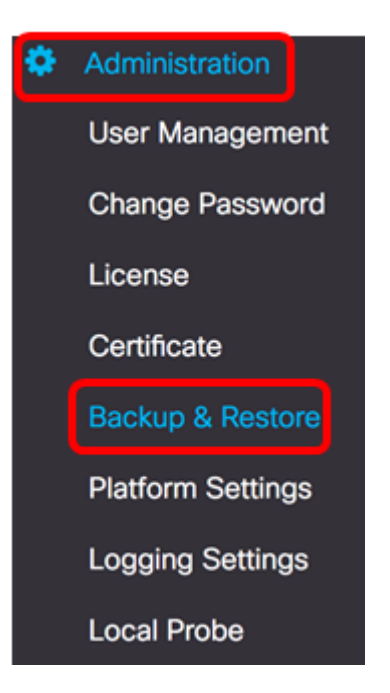

步驟2.在Restore區域的*Password*欄位中,輸入您為備份建立的密碼,然後按一下**Upload & Restore**按鈕。

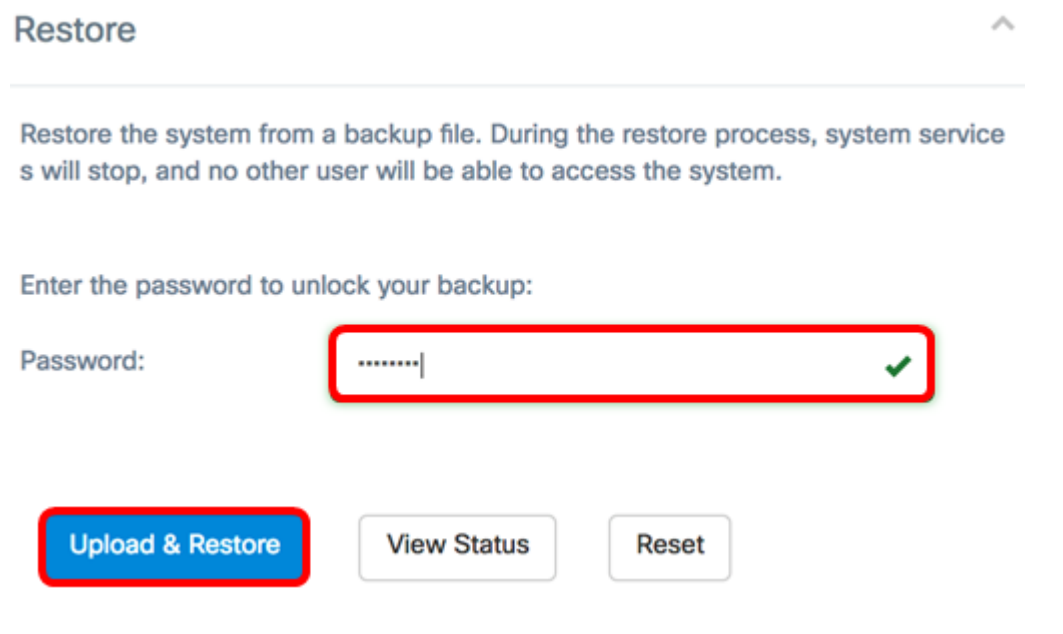

步驟3.在彈出視窗中按一下或拖放備份檔案。

| _       |                             | _ |  |
|---------|-----------------------------|---|--|
| Drag an | d drop file here (or Click) |   |  |
|         |                             |   |  |
|         |                             |   |  |
|         |                             |   |  |
|         |                             |   |  |

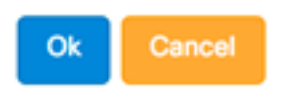

## 步驟4.瀏覽到您之前下載的備份檔案,然後按一下**Open**。

|      | 000 ~     | Downloads          | ٥       |        | Search |
|------|-----------|--------------------|---------|--------|--------|
| Name |           |                    |         |        | D      |
| 5    | backup-20 | 17-07-12-11-09-280 | GMT.zip |        | т      |
| 3    | backup-20 | 17-07-12-11-06-290 | SM1.zip |        | Т      |
|      | 2017-07-0 | 07_1349-1.png      |         |        | Jt     |
|      | 2017-07-0 | 07_1349.png        |         |        | Ji     |
|      | 2017-07-0 | 07_1348.png        |         |        | Ju     |
|      | 2017-07-0 | 07_1350.png        |         |        | Ji     |
|      |           |                    |         |        |        |
|      |           |                    |         |        |        |
|      |           |                    |         |        |        |
|      |           |                    |         |        |        |
|      |           |                    |         |        |        |
|      |           |                    |         |        |        |
|      | Format:   | All Files          |         |        |        |
|      |           |                    |         |        |        |
|      |           |                    |         |        |        |
|      |           |                    |         | Cancel | Open   |
|      |           |                    |         |        |        |

步驟5. Filename區域將顯示備份檔案的檔名。按一下「Ok」以繼續。

| Drag and drop file here (or Click)          |           |
|---------------------------------------------|-----------|
|                                             |           |
| Filename: backup-2017-07-12-11-09-28GMT.zip |           |
|                                             | Ok Cancel |

#### 步驟6.(可選)將顯示一條通知,顯示恢復狀態。按一下Close繼續。

| Restore Status |      | ×                 |
|----------------|------|-------------------|
|                | 100% |                   |
|                |      | Show Detail Close |

## 步驟7。(可選)按一下Show Detail按鈕以顯示有關還原狀態的更多詳細資訊。

| Restore Status       | ×                 |
|----------------------|-------------------|
| Stop Service 100%    |                   |
| Decompress File 100% |                   |
| Restore Data 100%    |                   |
| Start Service 100%   |                   |
|                      | Show Detail Close |

現在,您應該已經成功恢復了FindIT網路管理器和FindIT網路探測器的軟體配置。

## 備份和恢復所有網路裝置的配置

FindIT網路探查允許您同時輕鬆備份所有網路裝置上的組態。此功能非常方便,因為您不必對

網路中的每個裝置執行所有步驟。

步驟1.登入到管理GUI,然後從「導航」窗格中選擇Discovery。

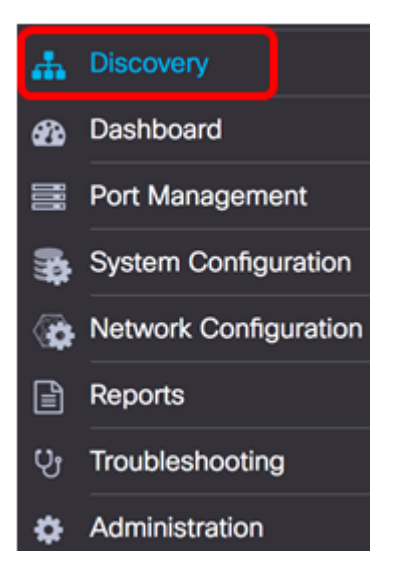

步驟2.按一下Actions下拉式清單並選擇Backup Configurations。

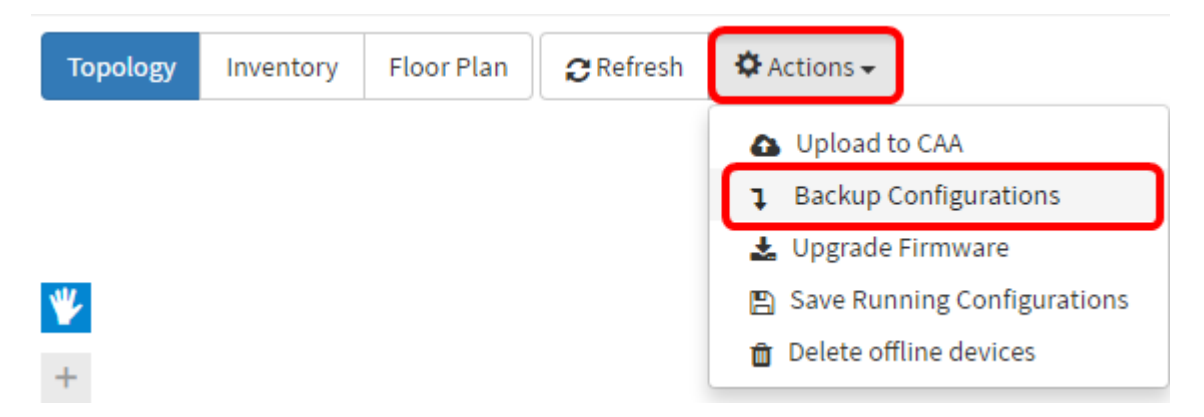

步驟3.(可選)在出現的彈出視窗中新增有關此備份檔案的註釋或簡短說明,然後按一下 Save。

附註:在此示例中,輸入了Backup for ALL。

| Backup configuration for all devices | ×    |
|--------------------------------------|------|
| Backup for ALL                       |      |
|                                      |      |
|                                      |      |
|                                      | Save |

然後,FindIT網路探測將複製每台裝置的配置,並將其本地儲存在探測中。

步驟4.(可選)按一下「標題」工具欄右上角的Task Status圖示以檢視下載進度。

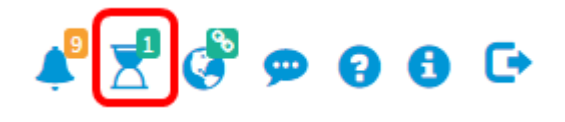

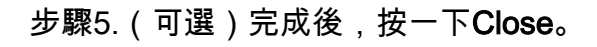

Configuration Backups Complete! View more details of Close.

## 備份和恢復任何網路裝置的配置

## 備份配置

FindIT Network允許您輕鬆地備份網路內任何裝置的配置。請遵循以下步驟:

步驟1.登入到管理GUI,然後從「導航」窗格中選擇Discovery。

| ₼          | Discovery             |
|------------|-----------------------|
| æ          | Dashboard             |
| <b>111</b> | Port Management       |
| <b>1</b>   | System Configuration  |
| <b>(</b>   | Network Configuration |
| ľ          | Reports               |
| លិ         | Troubleshooting       |
| ۵          | Administration        |

步驟2.在拓撲圖中按一下您選擇的裝置。

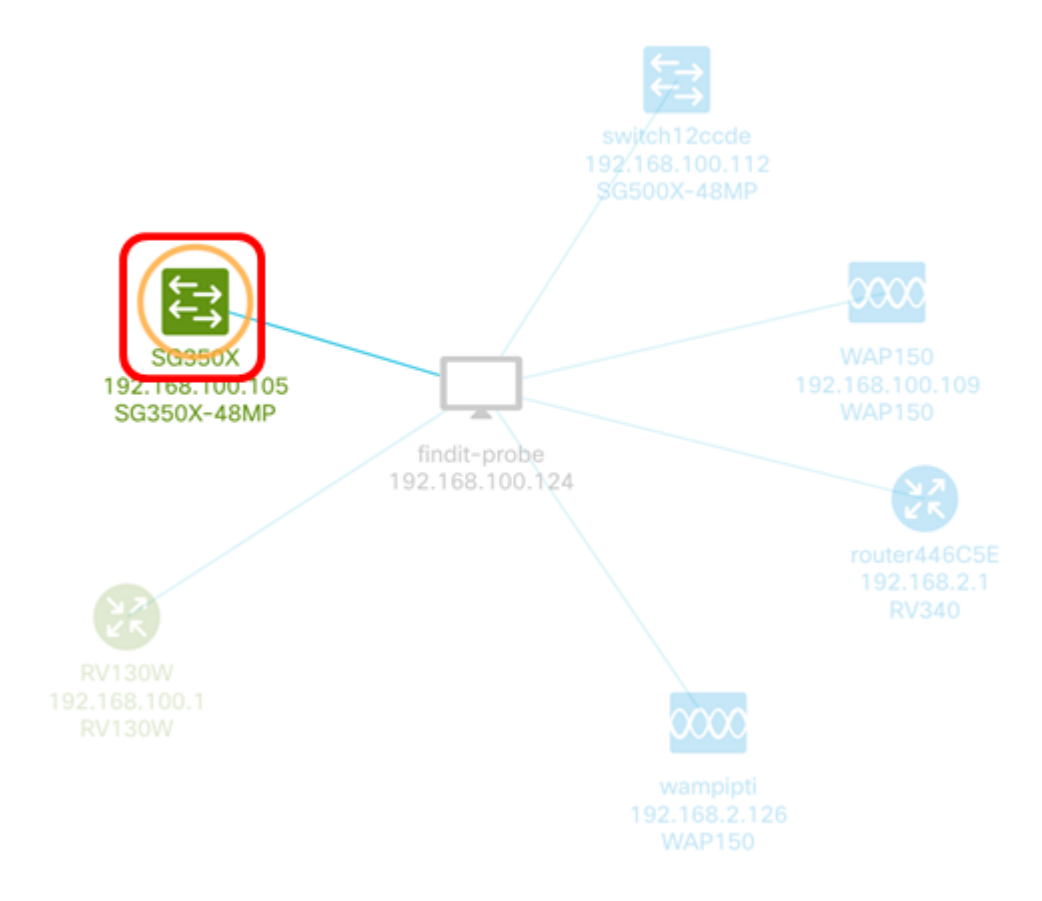

附註:在本示例中,選擇了SG350X交換機。

步驟3.在「基本資訊」面板中,按一下**動作**頁籤。

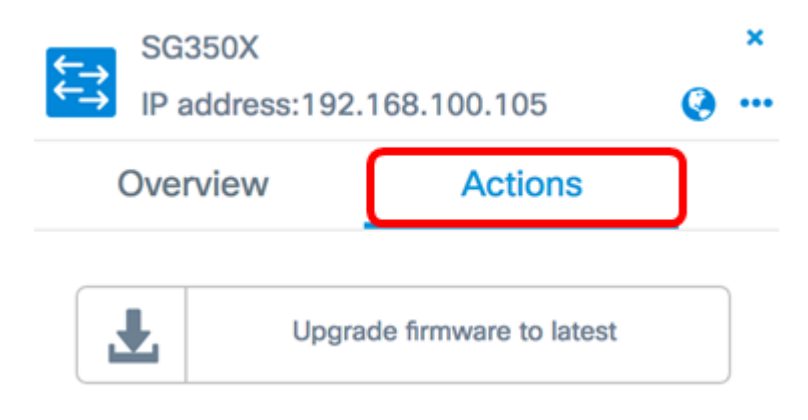

步驟4.按一下Backup Configuration按鈕。

| <b>↑</b> | SG350)   | X<br>ess:192.168.100.105   | ×<br>@ |
|----------|----------|----------------------------|--------|
|          | Overvie  | w Actions                  | _      |
|          | Ŧ        | Upgrade firmware to latest |        |
|          | <b>1</b> | Upgrade From Local         |        |
|          | 1        | Backup Configuration       |        |
|          | t        | Restore Configuration      |        |
|          |          | Reboot                     |        |
|          |          | Save Running Configuration |        |
|          | Û        | Delete                     |        |

步驟5.(可選)在出現的彈出視窗中輸入有關備份檔案的註釋或簡短說明,然後按一下Save

| Backup config  | uration for device SG35 | 0X × |
|----------------|-------------------------|------|
| Backup for SG3 | 50X                     |      |
|                |                         | C    |
|                |                         | Save |

**附註:**在本示例中,輸入了SG350X的備份。

0

然後,FindIT網路探測將複製裝置的配置,並將其本地儲存在探測中。

步驟6。(可選)按一下「標題」工具欄右上角的Task Status圖示以檢視下載進度。

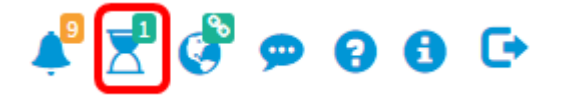

步驟7.(可選)隨後將顯示彈出通知,指示裝置備份已完成。按一下More檢視更多詳細資訊 ,或按一下Close關閉通知。

| 0          | cisco             | English -                | ] 🗳 🗶 | <b>()</b> |
|------------|-------------------|--------------------------|-------|-----------|
| Devices Ba | ckup (<br>details | Complete!<br>s or Close. |       |           |

現在,您應該已經成功備份了網路中裝置的配置設定。

#### 恢復配置

步驟1.登入到管理GUI,然後從「導航」窗格中選擇Discovery。

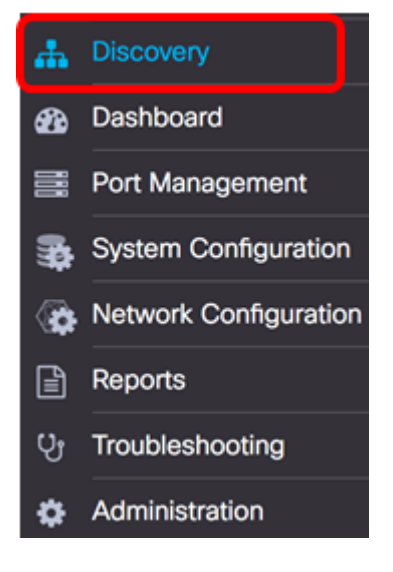

步驟2.在拓撲圖中按一下您選擇的裝置。

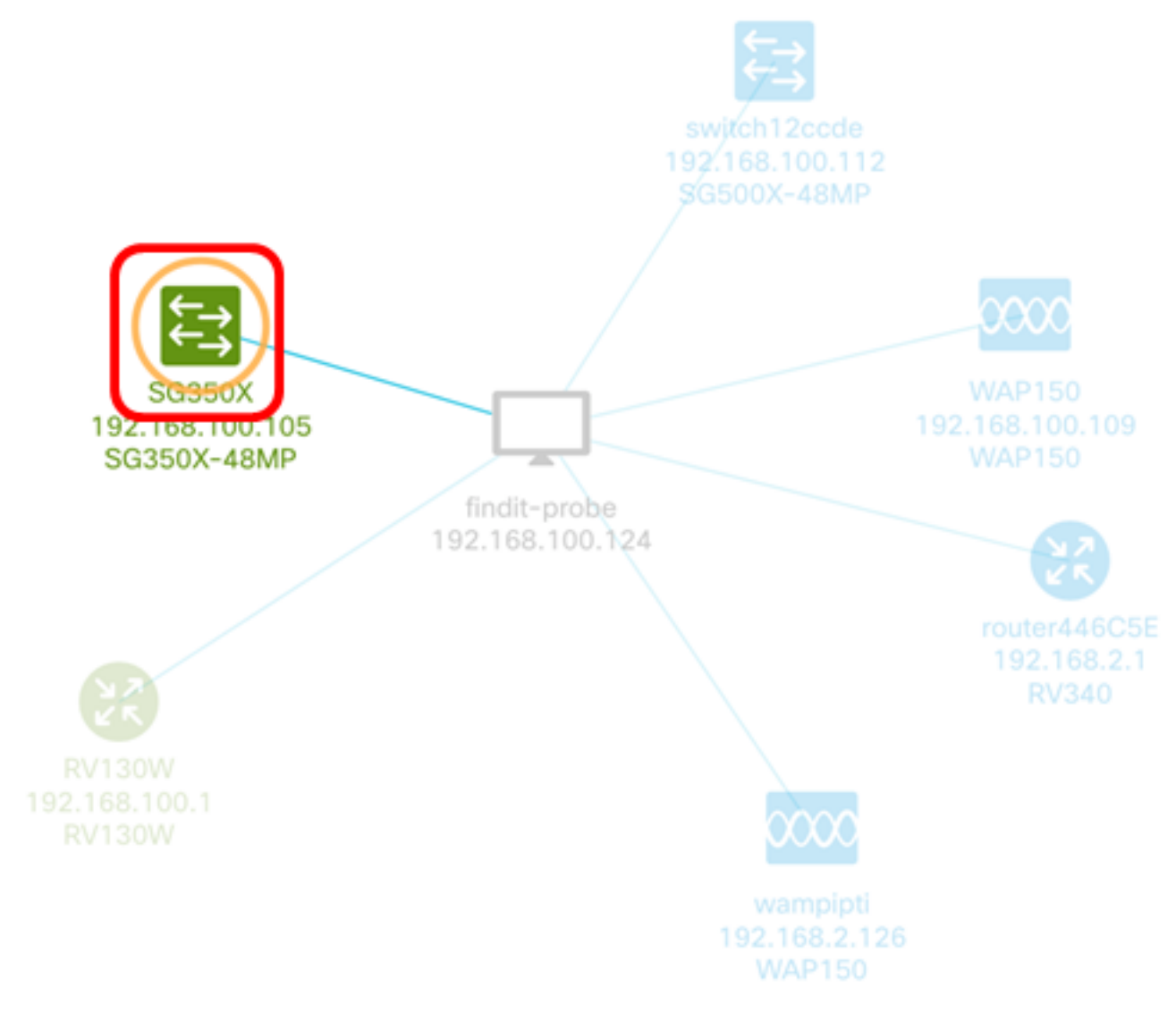

## 附註:在本示例中,選擇了SG350X交換機。

| 步驟3      | 8.在        | 「基本資訊」」              | 面板中,按一下 <b>動作</b>     | 頁籤。 |   |
|----------|------------|----------------------|-----------------------|-----|---|
| ¢-→      | SG<br>IP a | 350X<br>address:192. | 168.100.105           | Ø   | × |
| Overview |            |                      | Actions               |     |   |
|          | ŧ.         | Upgra                | de firmware to latest |     |   |

步驟4.在「基本資訊」面板中按一下Restore Configuration。

| ¢- | SG350X<br>IP addres | s:192.168.100.105          | ×<br>••• |
|----|---------------------|----------------------------|----------|
|    | Overview            | Actions                    | _        |
|    | Ł                   | Upgrade firmware to latest |          |
|    | 1                   | Upgrade From Local         |          |
|    | 1                   | Backup Configuration       |          |
|    | <b>t</b>            | Restore Configuration      |          |
|    |                     | Reboot                     |          |
|    |                     | Save Running Configuration |          |
|    | Û                   | Delete                     |          |

步驟5.點選一個檔案,在彈出視窗中選擇裝置的備份檔案清單中進行選擇,然後點選**Restore** Configuration。在本示例中,選擇了SG350X的最新備份。 Backups for SG350X

Time stamp
Comment
Backed up by

Image: Stamp of the stamp of the sta

| Drag and drop file | here, or click to select fr | om the filesystem |  |
|--------------------|-----------------------------|-------------------|--|
|                    |                             |                   |  |
|                    |                             |                   |  |

附註:或者,如果您有從其他方法儲存的裝置的備份配置檔案,則可以使用拖放方法。

#### 步驟6.按一下Confirm繼續。

| Remin                    | der                              |                               |                           | ×                   |                |
|--------------------------|----------------------------------|-------------------------------|---------------------------|---------------------|----------------|
| <u>А</u> т               | he device will reb<br>ontinue?   | oot after restoring the       | e configuration, do you w | ant to              |                |
|                          |                                  |                               | Confir                    | m Cancel            |                |
| 步驟7.<br>,或按 <sup>.</sup> | (可選)系統將<br>一下 <b>Close</b> 關閉〕   | 顯示彈出通知,顯<br>通知。               | 示裝置還原已完成。扌                | 安一下 <b>More</b> 檢視更 | <u>「</u> 多詳細資訊 |
| _                        | cisco                            | English 🗸 🖊                   | 록 🖑 🗭                     |                     |                |
| 0                        | Devices Restor<br>View More deta | e Complete!<br>ails or Close. | 68.100.105                |                     |                |
|                          |                                  | Overview                      | Action                    |                     |                |

現在,您應該已經成功恢復網路中裝置的配置設定。

檢視與本文相關的影片……

**Restore Configuration** 

<u>按一下此處檢視思科的其他技術對話</u>